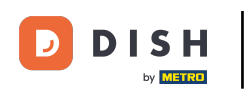

Bienvenido al panel de DISH POS. En este vídeo, te mostramos cómo recuperar pedidos en el back office. Primero, haz clic en Finanzas.

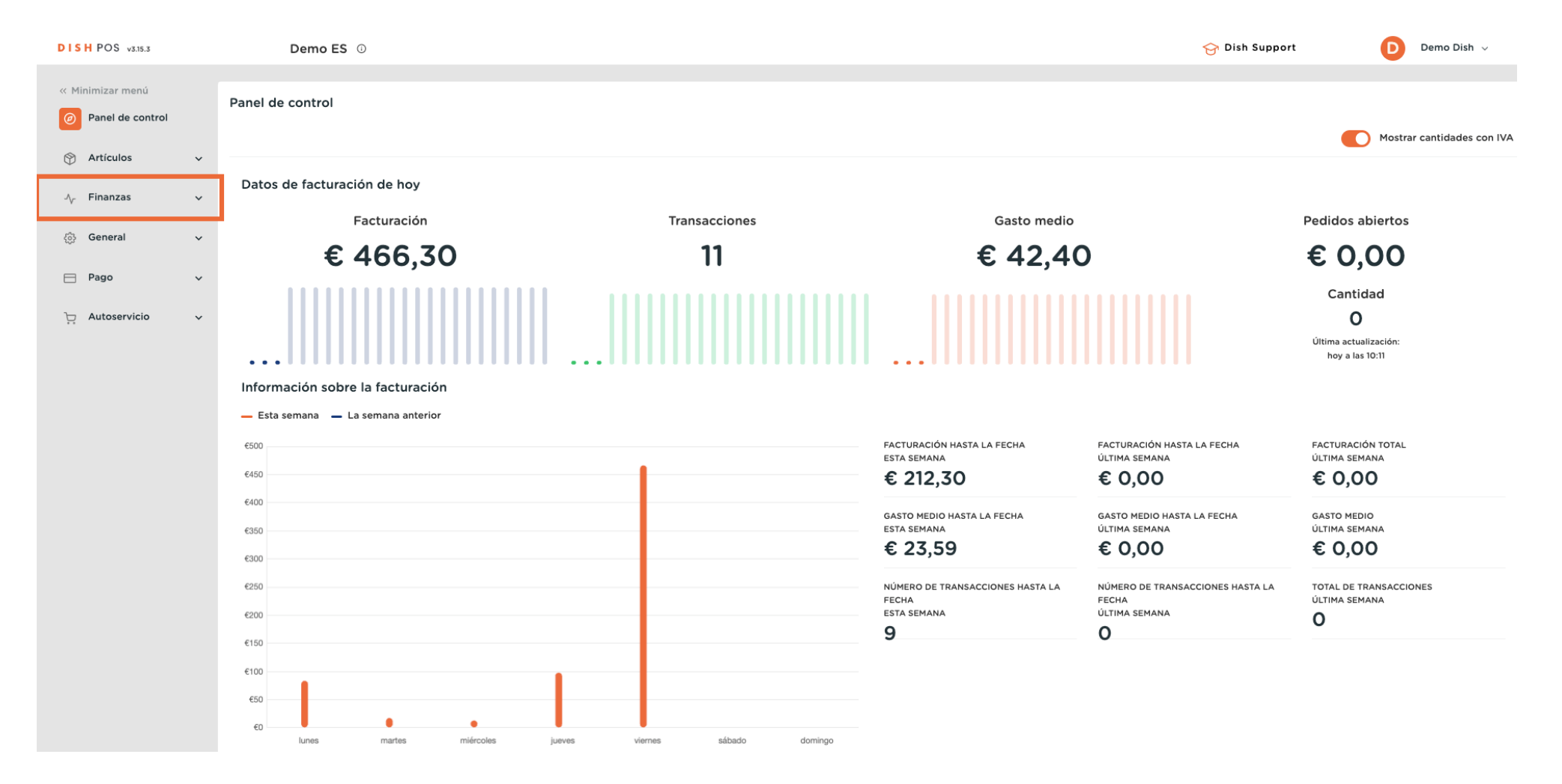

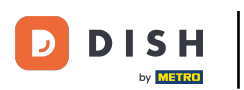

#### Luego ve a Pedidos.

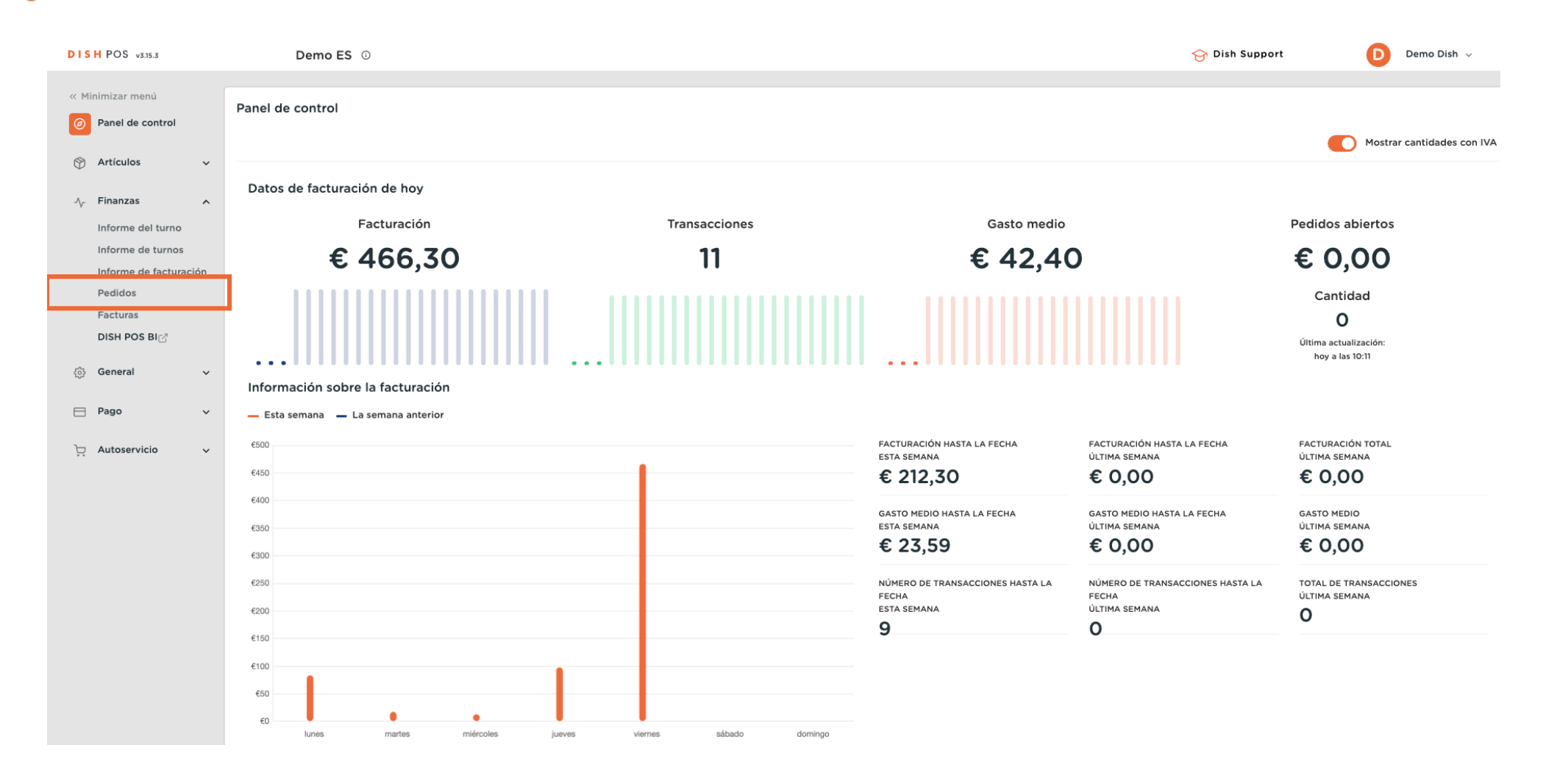

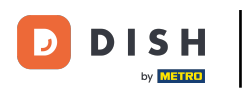

Ð

Ahora estás en la vista general de tus pedidos. Selecciona ahora un periodo de tiempo para el que quieras recuperar un pedido. Para ello, utiliza el menú desplegable del calendario.

| DISH POS v3.15.3                       | Demo ES 🛈                                          |                                              |                     |                    | ☆ Dish Support Demo Dish ∨                        |
|----------------------------------------|----------------------------------------------------|----------------------------------------------|---------------------|--------------------|---------------------------------------------------|
| « Minimizar menú<br>Ø Panel de control | Pedido (20 pedidos)                                |                                              |                     |                    |                                                   |
| 🕎 Artículos 🗸 🗸                        | 01/02/2024 - 09/02/2024                            | MARZO 2024                                   |                     |                    | I Mostrar 50 ∨Registros<br><b>Mostrar filtros</b> |
| Finanzas ^                             | Lu Ma Mi Ju Vi Sa Do L                             | .u Ma Mi Ju Vi Sa Do                         | errado Cliente      | Vendedor Ubicación | Estado Descuento                                  |
| Informe del turno<br>Informe de turnos | 29 30 31 1 2 3 4 2                                 | 26 27 28 29 <b>1 2 3</b>                     | 9-02-2024 09:31:31  | Camarero Mesa 14   | Cerrado                                           |
| Informe de facturación                 |                                                    | 4 5 6 7 8 9 10                               | 9-02-2024 09:31:27  | Camarero Mesa 4    | Cerrado                                           |
| Pedidos<br>Facturas                    | 5 12 13 14 15 16 17 18 1<br>19 20 21 22 23 24 25 1 | 11 12 13 14 15 16 17<br>18 19 20 21 22 23 24 | 9-02-2024 09:31:16  | Gerente Mesa 1     | Cerrado                                           |
| DISH POS BI                            | 26 27 28 29 1 2 3 2                                | 25 26 27 28 29 30 31                         | 9-02-2024 09:31:12  | Gerente Mesa 1     | Cerrado                                           |
| (3) General 🗸 🗸                        | fc7d5d5a-ac63-4dca-9844 37                         | 08-02-2024 14:39:25                          | 09-02-2024 09:31:05 | Gerente Mesa 1     | Cerrado                                           |
| 🖻 Pago 🗸 🗸                             | 12a657bf-a1fd-4b45-b517-4 36                       | 08-02-2024 13:57:03                          | 09-02-2024 09:30:35 | Gerente Mesa 1     | Cerrado                                           |
| 는 Autoservicio 🗸                       | 68da5a0e-41a5-484b-9194 35                         | 25-01-2024 16:32:36                          | 09-02-2024 09:30:24 | Camarero Mesa 5    | Cerrado                                           |
|                                        | 7cc919c5-5704-4056-a159· 34                        | 25-01-2024 16:43:59                          | 09-02-2024 09:30:21 | Camarero Mesa 2    | Cerrado                                           |
|                                        | 1397a833-6942-45c1-825d· 33                        | 08-02-2024 15:20:16                          | 09-02-2024 09:30:18 | Gerente Mesa 3     | Cerrado                                           |
|                                        | 791a6f19-373e-44cd-9bd0- 32                        | 08-02-2024 12:04:53                          | 09-02-2024 09:30:12 | Gerente Mesa 1     | Cerrado                                           |
|                                        | a3369338-46fb-4103-b884 30                         | 08-02-2024 10:35:21                          | 08-02-2024 10:36:10 | Gerente Mesa 1     | Cerrado                                           |
|                                        | 3b4415f2-f851-4f97-abd8-e 29                       | 08-02-2024 10:13:16                          | 08-02-2024 10:13:26 | Gerente Mesa 1     | Cerrado                                           |
|                                        | af08155b-f66d-4592-8a95- 28                        | 08-02-2024 10:10:52                          | 08-02-2024 10:11:04 | Gerente Mesa 1     | Cerrado                                           |
|                                        | d63f981e-6ec6-4c8b-8279 27                         | 08-02-2024 09:43:55                          | 08-02-2024 09:44:05 | Gerente Mesa 1     | Cerrado                                           |
|                                        | f6b9f317-30cf-447b-8e89-l 26                       | 05-02-2024 16:54:54                          | 07-02-2024 14:52:14 | Camarero Mesa 1    | Cerrado                                           |

## Después, fija la fecha de inicio y fin de tu periodo de tiempo.

| DISH POS v3.15.3   | Demo ES 🕕                    |                          |                                  |                    |                          |
|--------------------|------------------------------|--------------------------|----------------------------------|--------------------|--------------------------|
| « Minimizar menú   |                              |                          |                                  |                    |                          |
| Panel de control   | Pedido (20 pedidos)          |                          |                                  |                    |                          |
|                    | Desde - Hasta                |                          |                                  |                    | - Mestrer 50 v Desistres |
|                    | 01/02/2024 - 09/02/2024      |                          |                                  |                    |                          |
| Articulos V        | 5 5505500 2024               | MARZO 2024               |                                  |                    |                          |
| 🗸 Finanzas 🖍       | FEBRERO 2024                 | MAR20 2024               | rrado Cliente                    | Vendedor Ubicación | Estado Descuento         |
| Informe del turno  | Lu Ma Mi Ju Vi Sa Do         | Lu Ma Mi Ju Vi Sa D      | o<br>-02-2024 09:31:31           | Camarero Mesa 14   | Cerrado                  |
|                    | 29 30 31 1 2 3 4             | 26 27 28 29 <b>1 2</b> 3 | 3                                |                    |                          |
| Informe de turnos  | 5 6 7 8 9 10 11              | 4 5 6 7 8 9 1            | 0 9-02-2024 09:31:27             | Camarero Mesa 4    | Cerrado                  |
| Pedidos            | E 12 13 14 15 16 17 18       | 11 12 13 14 15 16 1      | 7 : -02-2024 09:31:16            | Gerente Mesa 1     | Cerrado                  |
| Facturas           | 19 20 21 22 23 24 25         | 18 19 20 21 22 23 2      | <sup>4</sup> • -02-2024 09:31:12 | Gerente Mesa 1     | Cerrado                  |
| DISH POS BI        | <b>26 27 28 29</b> 1 2 3     | 25 26 27 28 29 30 3      | -02-2024 09:31:05                | Gerente Mesa 1     | Cerrado                  |
| စ္ပ်ံး General 🗸 🗸 |                              |                          |                                  |                    |                          |
|                    | fc7d5d5a-ac63-4dca-9844 37   | 08-02-2024 14:39:25      | 09-02-2024 09:30:41              | Gerente Mesa 1     | Cerrado                  |
| 🖻 Pago 🗸 🗸         | 12a657bf-a1fd-4b45-b517-4 36 | 08-02-2024 13:57:03      | 09-02-2024 09:30:35              | Gerente Mesa 1     | Cerrado                  |
| . Autoservicio 🗸   | 68da5a0e-41a5-484b-9194 35   | 25-01-2024 16:32:36      | 09-02-2024 09:30:24              | Camarero Mesa 5    | Cerrado                  |
|                    | 7cc919c5-5704-4056-a159· 34  | 25-01-2024 16:43:59      | 09-02-2024 09:30:21              | Camarero Mesa 2    | Cerrado                  |
|                    | 1397a833-6942-45c1-825d- 33  | 08-02-2024 15:20:16      | 09-02-2024 09:30:18              | Gerente Mesa 3     | Cerrado                  |
|                    | 791a6f19-373e-44cd-9bd0- 32  | 08-02-2024 12:04:53      | 09-02-2024 09:30:12              | Gerente Mesa 1     | Cerrado                  |
|                    | a3369338-46fb-4103-b884 30   | 08-02-2024 10:35:21      | 08-02-2024 10:36:10              | Gerente Mesa 1     | Cerrado                  |
|                    | 3b4415f2-f851-4f97-abd8-€ 29 | 08-02-2024 10:13:16      | 08-02-2024 10:13:26              | Gerente Mesa 1     | Cerrado                  |
|                    | af08155b-f66d-4592-8a95- 28  | 08-02-2024 10:10:52      | 08-02-2024 10:11:04              | Gerente Mesa 1     | Cerrado                  |
|                    | d63f981e-6ec6-4c8b-8279· 27  | 08-02-2024 09:43:55      | 08-02-2024 09:44:05              | Gerente Mesa 1     | Cerrado                  |
|                    | f6b9f317-30cf-447b-8e89-l 26 | 05-02-2024 16:54:54      | 07-02-2024 14:52:14              | Camarero Mesa 1    | Cerrado                  |

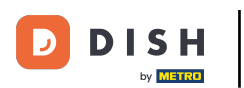

Ð

### A continuación, selecciona la orden que deseas recuperar.

| DISH POS v3.15.3                                        | Demo ES ①                                                       |                     |                     |         |          |           | 😚 Dish Support                  | Demo Dish 🗸            |
|---------------------------------------------------------|-----------------------------------------------------------------|---------------------|---------------------|---------|----------|-----------|---------------------------------|------------------------|
| « Minimizar menú<br>Ø Panel de control<br>Ø Artículos V | Pedido (20 pedidos)<br>Desde - Hasta<br>01/02/2024 - 09/02/2024 |                     |                     |         |          |           | i⊟ Mostrar <b>50 ∨</b> Registri | os 🛛 🗑 Mostrar filtros |
| Finanzas                                                | N.º de pedido N.º de ticket                                     | Creado el           | Cerrado             | Cliente | Vendedor | Ubicación | Estado                          | Descuento              |
| Informe del turno                                       | c255259a-911c-43aa-8a5d- 42                                     | 06-02-2024 11:30:02 | 09-02-2024 09:31:31 |         | Camarero | Mesa 14   | Cerrado                         |                        |
| Informe de turnos<br>Informe de facturación             | 1fdc061f-04a3-45bd-bbf1-a 41                                    | 25-01-2024 16:47:05 | 09-02-2024 09:31:27 |         | Camarero | Mesa 4    | Cerrado                         |                        |
| Pedidos                                                 | 52d8d624-3175-47a1-91d0- 40                                     | 08-02-2024 15:43:39 | 09-02-2024 09:31:16 |         | Gerente  | Mesa 1    | Cerrado                         |                        |
| Facturas<br>DISH POS BIC경                               | 1387c6de-8743-4108-b62c- 39                                     | 08-02-2024 15:42:39 | 09-02-2024 09:31:12 |         | Gerente  | Mesa 1    | Cerrado                         |                        |
| ්රී General 🗸                                           | 33bb5251-21b1-47b5-bcd0- 38                                     | 08-02-2024 15:31:04 | 09-02-2024 09:31:05 |         | Gerente  | Mesa 1    | Cerrado                         |                        |
| 640 <sup>2</sup>                                        | fc7d5d5a-ac63-4dca-9844 37                                      | 08-02-2024 14:39:25 | 09-02-2024 09:30:41 |         | Gerente  | Mesa 1    | Cerrado                         |                        |
| 📄 Pago 🛛 🗸                                              | 12a657bf-a1fd-4b45-b517-4 36                                    | 08-02-2024 13:57:03 | 09-02-2024 09:30:35 |         | Gerente  | Mesa 1    | Cerrado                         |                        |
| ∵ Autoservicio ∽                                        | 68da5a0e-41a5-484b-9194 35                                      | 25-01-2024 16:32:36 | 09-02-2024 09:30:24 |         | Camarero | Mesa 5    | Cerrado                         |                        |
|                                                         | 7cc919c5-5704-4056-a159· 34                                     | 25-01-2024 16:43:59 | 09-02-2024 09:30:21 |         | Camarero | Mesa 2    | Cerrado                         |                        |
|                                                         | 1397a833-6942-45c1-825d- 33                                     | 08-02-2024 15:20:16 | 09-02-2024 09:30:18 |         | Gerente  | Mesa 3    | Cerrado                         |                        |
|                                                         | 791a6f19-373e-44cd-9bd0- 32                                     | 08-02-2024 12:04:53 | 09-02-2024 09:30:12 |         | Gerente  | Mesa 1    | Cerrado                         |                        |
|                                                         | a3369338-46fb-4103-b884 30                                      | 08-02-2024 10:35:21 | 08-02-2024 10:36:10 |         | Gerente  | Mesa 1    | Cerrado                         |                        |
|                                                         | 3b4415f2-f851-4f97-abd8-€ 29                                    | 08-02-2024 10:13:16 | 08-02-2024 10:13:26 |         | Gerente  | Mesa 1    | Cerrado                         |                        |
|                                                         | af08155b-f66d-4592-8a95- 28                                     | 08-02-2024 10:10:52 | 08-02-2024 10:11:04 |         | Gerente  | Mesa 1    | Cerrado                         |                        |
|                                                         | d63f981e-6ec6-4c8b-8279· 27                                     | 08-02-2024 09:43:55 | 08-02-2024 09:44:05 |         | Gerente  | Mesa 1    | Cerrado                         |                        |
|                                                         | f6b9f317-30cf-447b-8e89-l 26                                    | 05-02-2024 16:54:54 | 07-02-2024 14:52:14 |         | Camarero | Mesa 1    | Cerrado                         |                        |

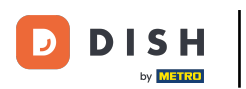

Ð

### A la derecha, aparecerá una pequeña ventana de información con los detalles de tu pedido.

| DISH POS v3.15.3                                                                 | Demo ES 💿                                                       |                                       |                  |           |         |           | 😚 Dish Suppor              | t                                   | D Demo               | Dish 🗸           |
|----------------------------------------------------------------------------------|-----------------------------------------------------------------|---------------------------------------|------------------|-----------|---------|-----------|----------------------------|-------------------------------------|----------------------|------------------|
| <ul> <li>Minimizar menŭ</li> <li>Panel de control</li> <li>Artículos </li> </ul> | Pedido (20 pedidos)<br>Desde - Hasta<br>01/02/2024 - 09/02/2024 |                                       |                  |           |         |           | i≡ Mostra                  | ar <b>50 ∨</b> Registros (          | V Mostrar            | r filtros        |
| Finanzas                                                                         | N.º de pedido N.º de ticket                                     | Creado el Cerrado                     | Cliente Vendedor | Ubicación | Estado  | Descuento | ← Volver a la lis          | ;ta                                 |                      | Ð                |
| Informe del turno                                                                | c255259a-911c-43a; 42                                           | 06-02-2024 11:30:0 09-02-2024 09:31:3 | Camarero         | Mesa 14   | Cerrado |           | Pedido:                    | 33bb5251-21b1-42<br>277f00d6282e    | 7b5-bcd0-            |                  |
| Informe de turnos                                                                | 1fdc061f-04a3-45bt 41                                           | 25-01-2024 16:47:0 09-02-2024 09:31:2 | Camarero         | Mesa 4    | Cerrado |           | Fecha:<br>Actualizar:      | 08-02-2024 15:31<br>09-02-2024 09:3 | 1:04<br>31:05        |                  |
| Pedidos                                                                          | 52d8d624-3175-47a 40                                            | 08-02-2024 15:43:3 09-02-2024 09:31:1 | Gerente          | Mesa 1    | Cerrado |           | Ubicación de<br>ventas:    | Mesa 1                              |                      |                  |
| Facturas                                                                         | 1387c6de-8743-410 39                                            | 08-02-2024 15:42:3 09-02-2024 09:31:1 | Gerente          | Mesa 1    | Cerrado |           | Vendedor:<br>Cliente:      | Gerente                             |                      |                  |
| යි. General                                                                      | 33bb5251-21b1-47b 38                                            | 08-02-2024 15:31:0 09-02-2024 09:31:( | Gerente          | Mesa 1    | Cerrado |           | Ctd. Nombre                |                                     | Precio Es            | tado             |
|                                                                                  | fc7d5d5a-ac63-4dc 37                                            | 08-02-2024 14:39:2 09-02-2024 09:30:  | Gerente          | Mesa 1    | Cerrado |           | 1 Steak Tarta<br>1 Burrata | ır                                  | 13,50 Ce<br>10,00 Ce | errado<br>errado |
| 🖻 Pago 🗸 🗸                                                                       | 12a657bf-a1fd-4b45 36                                           | 08-02-2024 13:57:0 09-02-2024 09:30:  | Gerente          | Mesa 1    | Cerrado |           | 1 Ostras Por<br>Dinero     | Pieza de Maracuyá                   | 3,50 Ce<br>27,00     | errado           |
| 📜 Autoservicio 🗸                                                                 | 68da5a0e-41a5-484 35                                            | 25-01-2024 16:32:3( 09-02-2024 09:30: | Camarero         | Mesa 5    | Cerrado |           |                            |                                     |                      |                  |
|                                                                                  | 7cc919c5-5704-40! 34                                            | 25-01-2024 16:43:5: 09-02-2024 09:30: | Camarero         | Mesa 2    | Cerrado |           |                            |                                     |                      |                  |
|                                                                                  | 1397a833-6942-45c 33                                            | 08-02-2024 15:20:1 09-02-2024 09:30:  | Gerente          | Mesa 3    | Cerrado |           |                            |                                     |                      |                  |
|                                                                                  | 791a6f19-373e-44cc 32                                           | 08-02-2024 12:04:5 09-02-2024 09:30:  | Gerente          | Mesa 1    | Cerrado |           |                            |                                     |                      |                  |
|                                                                                  | a3369338-46fb-41C 30                                            | 08-02-2024 10:35:2 08-02-2024 10:36:1 | Gerente          | Mesa 1    | Cerrado |           |                            |                                     |                      |                  |
|                                                                                  | 3b4415f2-f851-4f97 29                                           | 08-02-2024 10:13:1 08-02-2024 10:13:2 | Gerente          | Mesa 1    | Cerrado |           |                            |                                     |                      |                  |
|                                                                                  | af08155b-f66d-459 28                                            | 08-02-2024 10:10:5 08-02-2024 10:11:0 | Gerente          | Mesa 1    | Cerrado |           |                            |                                     |                      |                  |
|                                                                                  | d63f981e-6ec6-4c8 27                                            | 08-02-2024 09:43: 08-02-2024 09:44:   | Gerente          | Mesa 1    | Cerrado |           |                            |                                     |                      |                  |
|                                                                                  | f6b9f317-30cf-447k 26                                           | 05-02-2024 16:54:5 07-02-2024 14:52:1 | Camarero         | Mesa 1    | Cerrado |           |                            |                                     |                      |                  |

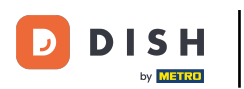

## • También puedes filtrar por un pedido. Para ello, haz clic en Mostrar filtros.

| DISH POS v3.15.3                                    | Demo ES 🛈                                                       |                                      |         |          |           |         |           | 😚 Dish Suppor              | t 🌔                                   | Demo                 | Dish 🗸         |
|-----------------------------------------------------|-----------------------------------------------------------------|--------------------------------------|---------|----------|-----------|---------|-----------|----------------------------|---------------------------------------|----------------------|----------------|
| « Minimizar menü     Panel de control     Artículos | Pedido (20 pedidos)<br>Desde - Hasta<br>01/02/2024 - 09/02/2024 |                                      |         |          |           |         |           | i≡ Mostra                  | ır <b>50 ~</b> Registros              |                      | filtros        |
| Finanzas 🔨                                          | N.º de pedido N.º de ticket                                     | Creado el Cerrado                    | Cliente | Vendedor | Ubicación | Estado  | Descuento | ← Volver a la lis          | ta                                    |                      | Ð              |
| Informe del turno                                   | c255259a-911c-43a; 42                                           | 06-02-2024 11:30:0 09-02-2024 09:3   | 51:3    | Camarero | Mesa 14   | Cerrado |           | Pedido:                    | 33bb5251-21b1-47<br>277f00d6282e      | b5-bcd0-             |                |
| Informe de turnos                                   | 1fdc061f-04a3-45bt 41                                           | 25-01-2024 16:47:0 09-02-2024 09:3   | 51:2    | Camarero | Mesa 4    | Cerrado |           | Fecha:<br>Actualizar:      | 08-02-2024 15:31:<br>09-02-2024 09:31 | :04<br>1:05          |                |
| Pedidos                                             | 52d8d624-3175-47a 40                                            | 08-02-2024 15:43:3 09-02-2024 09:3   | 51:1    | Gerente  | Mesa 1    | Cerrado |           | Ubicación de<br>ventas:    | Mesa 1                                |                      |                |
|                                                     | 1387c6de-8743-410 39                                            | 08-02-2024 15:42:3 09-02-2024 09:3   | 51:1    | Gerente  | Mesa 1    | Cerrado |           | Vendedor:<br>Cliente:      | Gerente                               |                      |                |
|                                                     | 33bb5251-21b1-47b: 38                                           | 08-02-2024 15:31:0 09-02-2024 09:3   | 51:0    | Gerente  | Mesa 1    | Cerrado |           | Ctd. Nombre                |                                       | Precio Est           | tado           |
| çoj General 🗸 🗸                                     | fc7d5d5a-ac63-4dc 37                                            | 08-02-2024 14:39:2 09-02-2024 09:3   | 30:     | Gerente  | Mesa 1    | Cerrado |           | 1 Steak Tarta<br>1 Burrata | ır                                    | 13,50 Ce<br>10,00 Ce | rrado<br>rrado |
| 🖻 Pago 🗸 🗸                                          | 12a657bf-a1fd-4b45 36                                           | 08-02-2024 13:57:0 09-02-2024 09:3   | 30:     | Gerente  | Mesa 1    | Cerrado |           | 1 Ostras Por               | Pieza de Maracuyá                     | 3,50 Ce              | rrado          |
| 📜 Autoservicio 🗸                                    | 68da5a0e-41a5-484 35                                            | 25-01-2024 16:32:3( 09-02-2024 09:3  | 30:     | Camarero | Mesa 5    | Cerrado |           | Differo                    |                                       | 27,00                |                |
|                                                     | 7cc919c5-5704-405 34                                            | 25-01-2024 16:43:5: 09-02-2024 09:3  | 30:     | Camarero | Mesa 2    | Cerrado |           |                            |                                       |                      |                |
|                                                     | 1397a833-6942-45c 33                                            | 08-02-2024 15:20:1 09-02-2024 09:3   | 50:     | Gerente  | Mesa 3    | Cerrado |           |                            |                                       |                      |                |
|                                                     | 791a6f19-373e-44cc 32                                           | 08-02-2024 12:04:5 09-02-2024 09:3   | 50:     | Gerente  | Mesa 1    | Cerrado |           |                            |                                       |                      |                |
|                                                     | a3369338-46fb-41C 30                                            | 08-02-2024 10:35:2 08-02-2024 10:3   | 6:1     | Gerente  | Mesa 1    | Cerrado |           |                            |                                       |                      |                |
|                                                     | 3b4415f2-f851-4f97 29                                           | 08-02-2024 10:13:1€ 08-02-2024 10:13 | 3:2     | Gerente  | Mesa 1    | Cerrado |           |                            |                                       |                      |                |
|                                                     | af08155b-f66d-459 28                                            | 08-02-2024 10:10:5 08-02-2024 10:11  | l:O     | Gerente  | Mesa 1    | Cerrado |           |                            |                                       |                      |                |
|                                                     | d63f981e-6ec6-4c8 27                                            | 08-02-2024 09:43: 08-02-2024 09:4    | 14:     | Gerente  | Mesa 1    | Cerrado |           |                            |                                       |                      |                |
|                                                     | f6b9f317-30cf-447k 26                                           | 05-02-2024 16:54:5 07-02-2024 14:5   | 2:1     | Camarero | Mesa 1    | Cerrado |           |                            |                                       |                      |                |

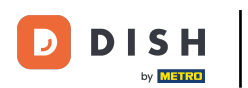

## Ahora establece los filtros según el orden que busques.

| DISHPOS v3.15.3 (V                          | Filtrar pedidos           |                    | cerrar 🛞                        |
|---------------------------------------------|---------------------------|--------------------|---------------------------------|
| « Minimizar menú<br>Pe<br>Panel de control  | 🕆 Día laborable           | © Producto         |                                 |
| 🛞 Artículos 🗸 🗸                             | 01/02/2024 - 09/02/2024   | C Tiene descuentos |                                 |
| √r Finanzas ∧                               |                           | Todos V            |                                 |
| Informe de turnos<br>Informe de facturación | ◎ ID de vendedor          |                    |                                 |
| Pedidos E<br>Facturas I<br>DISH POS BI      | ID de ubicación de ventas |                    |                                 |
| General ~ f                                 |                           |                    |                                 |
| 🖻 Pago 💙 1                                  |                           |                    |                                 |
| 는 Autoservicio v e                          |                           |                    |                                 |
|                                             |                           |                    |                                 |
| 7                                           |                           |                    |                                 |
| 2                                           |                           |                    |                                 |
|                                             |                           |                    |                                 |
| -                                           |                           | (                  | Eliminar filtro Aplicar filtros |

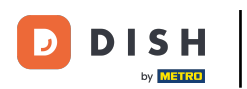

# • Y haz clic en Aplicar filtros.

| DISH POS v3.15.3 (V                          | Filtrar pedidos           |                    | CERRAR 🛞        |
|----------------------------------------------|---------------------------|--------------------|-----------------|
| « Minimizar menú<br>Pe                       | ft Día laborable          | ③ Producto         |                 |
| Panel de control                             | 08/02/2024 - 09/02/2024   |                    |                 |
| Artículos ~                                  |                           |                    |                 |
| الاسم کې کې کې کې کې کې کې کې کې کې کې کې کې | ⊘ ID de cliente           | C Tiene descuentos |                 |
| Informe del turno                            |                           | Todos              |                 |
| Informe de turnos                            | ⊙ ID de vendedor          |                    |                 |
| Informe de facturación<br>Pedidos            |                           |                    |                 |
| Facturas                                     | ID de ubicación de ventas |                    |                 |
|                                              |                           |                    |                 |
| 🚯 General 🗸 🚽                                |                           |                    |                 |
| E Pago V                                     |                           |                    |                 |
|                                              |                           |                    |                 |
|                                              |                           |                    |                 |
| ;                                            |                           |                    |                 |
| 1                                            |                           |                    |                 |
| ;                                            |                           |                    |                 |
| ē                                            |                           |                    |                 |
| 2                                            |                           |                    |                 |
|                                              |                           |                    |                 |
|                                              |                           |                    |                 |
| -                                            |                           |                    |                 |
|                                              |                           | Elimin             | Aplicar filtros |

D

i

#### Ya está. Has completado el tutorial y ahora sabes cómo recuperar pedidos en el back office.

| DISH POS v3.15.3                                | Demo ES 💿                                                       |                     |                     |         |          |           | 😚 Dish Support                   | Demo Dish 🗸         |
|-------------------------------------------------|-----------------------------------------------------------------|---------------------|---------------------|---------|----------|-----------|----------------------------------|---------------------|
| « Minimizar menü Ø Panel de control Ø Artículos | Pedido (15 pedidos)<br>Desde - Hasta<br>08/02/2024 - 09/02/2024 |                     |                     |         |          |           | i⊟ Mostrar <b>50 ∨</b> Registros | s V Mostrar filtros |
| V Finanzas A                                    | N.º de pedido N.º de ticket                                     | Creado el           | Cerrado             | Cliente | Vendedor | Ubicación | Estado                           | Descuento           |
| Informe del turno                               | c255259a-911c-43aa-8a5d- 42                                     | 06-02-2024 11:30:02 | 09-02-2024 09:31:31 |         | Camarero | Mesa 14   | Cerrado                          |                     |
| Informe de turnos                               | 1fdc061f-04a3-45bd-bbf1-a 41                                    | 25-01-2024 16:47:05 | 09-02-2024 09:31:27 |         | Camarero | Mesa 4    | Cerrado                          |                     |
| Pedidos                                         | 52d8d624-3175-47a1-91d0- 40                                     | 08-02-2024 15:43:39 | 09-02-2024 09:31:16 |         | Gerente  | Mesa 1    | Cerrado                          |                     |
| Facturas                                        | 1387c6de-8743-4108-b62c- 39                                     | 08-02-2024 15:42:39 | 09-02-2024 09:31:12 |         | Gerente  | Mesa 1    | Cerrado                          |                     |
| Conoral                                         | 33bb5251-21b1-47b5-bcd0- 38                                     | 08-02-2024 15:31:04 | 09-02-2024 09:31:05 |         | Gerente  | Mesa 1    | Cerrado                          |                     |
| Qu General V                                    | fc7d5d5a-ac63-4dca-9844 37                                      | 08-02-2024 14:39:25 | 09-02-2024 09:30:41 |         | Gerente  | Mesa 1    | Cerrado                          |                     |
| 🖻 Pago 🗸 🗸                                      | 12a657bf-a1fd-4b45-b517-4 36                                    | 08-02-2024 13:57:03 | 09-02-2024 09:30:35 |         | Gerente  | Mesa 1    | Cerrado                          |                     |
| ↓ Autoservicio  ↓                               | 68da5a0e-41a5-484b-9194 35                                      | 25-01-2024 16:32:36 | 09-02-2024 09:30:24 |         | Camarero | Mesa 5    | Cerrado                          |                     |
|                                                 | 7cc919c5-5704-4056-a159- 34                                     | 25-01-2024 16:43:59 | 09-02-2024 09:30:21 |         | Camarero | Mesa 2    | Cerrado                          |                     |
|                                                 | 1397a833-6942-45c1-825d- 33                                     | 08-02-2024 15:20:16 | 09-02-2024 09:30:18 |         | Gerente  | Mesa 3    | Cerrado                          |                     |
|                                                 | 791a6f19-373e-44cd-9bd0- 32                                     | 08-02-2024 12:04:53 | 09-02-2024 09:30:12 |         | Gerente  | Mesa 1    | Cerrado                          |                     |
|                                                 | a3369338-46fb-4103-b884 30                                      | 08-02-2024 10:35:21 | 08-02-2024 10:36:10 |         | Gerente  | Mesa 1    | Cerrado                          |                     |
|                                                 | 3b4415f2-f851-4f97-abd8-e 29                                    | 08-02-2024 10:13:16 | 08-02-2024 10:13:26 |         | Gerente  | Mesa 1    | Cerrado                          |                     |
|                                                 | af08155b-f66d-4592-8a95- 28                                     | 08-02-2024 10:10:52 | 08-02-2024 10:11:04 |         | Gerente  | Mesa 1    | Cerrado                          |                     |
|                                                 | d63f981e-6ec6-4c8b-8279- 27                                     | 08-02-2024 09:43:55 | 08-02-2024 09:44:05 |         | Gerente  | Mesa 1    | Cerrado                          |                     |

1

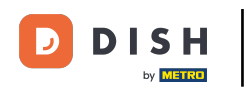

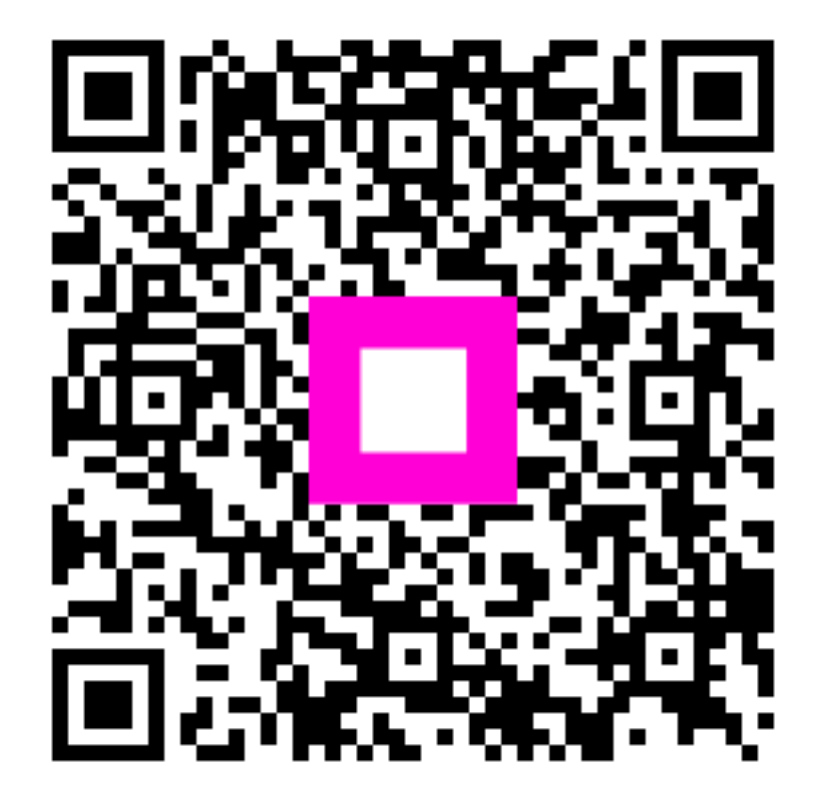

Escanee para ir al reproductor interactivo